# Installation manual SAP BusinessObjects BI4.0

(inclusive connection between SAP BW and SAP BO) (inclusive mobile configuration for iPad) on a Microsoft Windows 7 - 64-bit machine

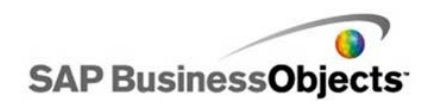

Creator:Pieter VerstraetenTwitter:<a href="http://www.twitter.com/pverstraeten">http://www.twitter.com/pverstraeten</a>Blog:<a href="http://www.pieterverstraeten.com/blog">http://www.pieterverstraeten.com/blog</a>

Hi,

Thanks for downloading this manual on <u>www.pieterverstraeten.com</u>. Did you know that everyone can install a SAP BusinessObjects BI4.0 environment inclusive the mobile solution? Yes, today it's possible! When you're able to download the software via SAP Market Place, you can install the software on your own machine.

Download the software and read the instructions in this manual. Within a couple of hours you can enjoy your own SAP BusinessObjects BI4.0 machine!

If you have any questions or suggestions, don't hesitate to contact me!

Regards,

Pieter Verstraeten

## **Installation prerequisites**

The following installation is performed on a small server with the following specifications, make sure you have these minimum specifications:

- OS: Windows 7 64 bit
- Internal memory: 4 GB
- Harddisk capacity: 80GB

### **Downloads**

First you need to download the software, below you can find the hyperlinks to download it.

| Name                         | Hyperlink            | Vendor                |
|------------------------------|----------------------|-----------------------|
| Microsoft .NET Framework 3.5 | http://bit.ly/LzjX8s | Microsoft             |
| SAP BO BI4.0                 | http://bit.ly/hJxG4N | SAP                   |
| SAP BO Trial License Keys    | http://bit.ly/RyGUfl | SAP                   |
| SAP BI Mobile                | http://bit.ly/r9YtbK | SAP (App Store Apple) |

The starting point is that you've installed a (virtual) machine with Windows Server 2008 64-bit inclusive the recommended updates. After this windows server installation, please install Microsoft .NET Framework 3.5.

For this installation procedure I used the installation files of FeaturePack 3.

On the next pages you'll find the installation procedures of SAP Business Objects BI 4.0. On the internet I found a lot of websites with configuration steps. I believe that it will help that the basic steps are bundled in one document. Some instructions are copied from other websites and in this manual you can find configuration steps in one document, as:

- Configure the SAP BO role in SAP BW
- Configuration between SAP BW and SAP BO (trusted connection)
- Logon with your SAP BW credentials via SAP BI Launchpad
- Use simple usernames to logon (see my post on <u>www.pieterverstraeten.com</u>) → <u>http://www.pieterverstraeten.com/blog/simpleusernames-bi4-bobj-ad-</u> <u>simpleusernameformat</u>)

After the configuration steps, I'll explain the steps how to install SAP BO mobile on the server. At the end you're able to connect with your iPad on the SAP BusinessObjects mobile server.

When you follow the instructions, you are able to install your own BI4 machine and play with WebIntelligence reports on your iPad.

Good luck with your installation!

# SAP BusinessObjects BI4.0 - installation

After downloading the BI4 installation files from service.sap.com, check the files. There must be 5 installation files:

| Name 🔺                                   | - Date modified | ▼ Type      | ▼ Size ▼   |
|------------------------------------------|-----------------|-------------|------------|
| SBOP BI PLAT 40 FP3 SERVER WIN 64B 1     | 8-6-2012 23:44  | Application | 976.563 KB |
| SBOP BI PLAT 40 FP3 SERVER WIN 64B 2.rar | 9-6-2012 0:13   | RAR File    | 976.563 KB |
| SBOP BI PLAT 40 FP3 SERVER WIN 64B 3.rar | 9-6-2012 0:42   | RAR File    | 976.563 KB |
| SBOP BI PLAT 40 FP3 SERVER WIN 64B 4.rar | 9-6-2012 1:10   | RAR File    | 976.563 KB |
| SBOP BI PLAT 40 FP3 SERVER WIN 64B 5.rar | 9-6-2012 1:13   | RAR File    | 73.355 KB  |

Step 1: Click on the first file, create a directory to extract all installation files. After extraction, you can start the setup from and select your language:

"C:\Software\51040831\DATA\_UNITS\BusinessObjectsServer\_win\setup.exe".

| immary or any missing critical or optional prerequ<br>illed critical dependencies must be addressed bef<br>titional dependencies might result in some compor | instes.<br>Fore the installa<br>hents not instal | tion can continue, while fa<br>ling. | iled |
|----------------------------------------------------------------------------------------------------|--------------------------------------------------|--------------------------------------|------|
| Prerenuisite                                                                                                    | Type                                             | Status                               | _    |
| Information Platform Services not installed                                                                                                    | Critical                                         | Succeeded                            | _    |
| SAP Crystal Reports Server is not installed                                                                                                    | Critical                                         | Succeeded                            |      |
| Administrative rights                                                                                                    | Critical                                         | Succeeded                            |      |
| BI platform server 4.x not present                                                                                                    | Critical                                         | Succeeded                            |      |
| Microsoft .NET Framework 3.5 or higher                                                                                                    | Optional                                         | Succeeded                            |      |
| Suppressed reboot                                                                                                    | Critical                                         | Succeeded                            |      |
| Integrated database requirements                                                                                                    | Optional                                         | Succeeded                            |      |
| Windows Server version                                                                                                    | Optional                                         | Succeeded                            |      |
| 64-bit operating system                                                                                                    | Critical                                         | Succeeded                            |      |
| a prerequisite failed, please click on the failed ite                                                                                                    | em for informat                                  | ion on how to resolve it.            |      |

Step 2: Check that all requirements have the status "Succeeded". Click Next and accept the license agreement.

| SAP BusinessObjects BI pl | atform 4.0 FP3 setup         |        |
|---------------------------|------------------------------|--------|
| User Information          |                              |        |
| Please type your name and | your product key to proceed. |        |
| Full Name:                | Windows User                 |        |
| Organization:             |                              |        |
|                           |                              |        |
|                           |                              |        |
| Product Keycode:          | xxxx-xxxx-xxxx-xxxx          |        |
|                           |                              |        |
|                           |                              |        |
|                           |                              |        |
|                           |                              |        |
|                           |                              |        |
|                           | Back Next                    | Cancel |

Step 3: Please insert your license key. A temporary license key can be downloaded from service.sap.com

| 5AP BusinessObjects BI platform 4.0 FP3 setup                                      |       |
|------------------------------------------------------------------------------------|-------|
| Choose Language Packs                                                              |       |
| A language pack allows a user to interact with the product in a specific language. |       |
|                                                                                    |       |
|                                                                                    |       |
| Czech                                                                              |       |
| Danish                                                                             |       |
| ✓Dutch                                                                             |       |
| ✓English                                                                           |       |
| Finnish                                                                            |       |
| French                                                                             |       |
| German                                                                             |       |
| Hungarian                                                                          |       |
| Italian                                                                            |       |
| Japanese                                                                           |       |
| Korean                                                                             |       |
| Norwegian                                                                          |       |
| Polish                                                                             |       |
| Portuguese                                                                         |       |
| Romanian                                                                           |       |
| Russian                                                                            | _     |
| Simplified Chinese                                                                 | -     |
|                                                                                    |       |
| All Languages                                                                      |       |
|                                                                                    |       |
| Back Next C                                                                        | ancel |

Step 4: Select your language. Click Next.

| SAP BusinessObjects BI pla    | tform 4.0 FP3 setup                                                                                                    |
|-------------------------------|----------------------------------------------------------------------------------------------------|
| Choose Install Type           |                                                                                                    |
| Select one of the options bel | ow.                                                                                                    |
| © Full                        | Install a complete SAP BusinessObjects BI platform system                                                                        |
| O Custom / Expand             | Choose the application features you want to install, or add<br>servers to an existing SAP BusinessObjects BI platform<br>system. |
| C Web Tier                    | Install only the Web Tier features.                                                                                              |
|                               | Back Next Cancel                                                                                                    |

Step 5: Select the option "Full" for a complete installation. Click Next.

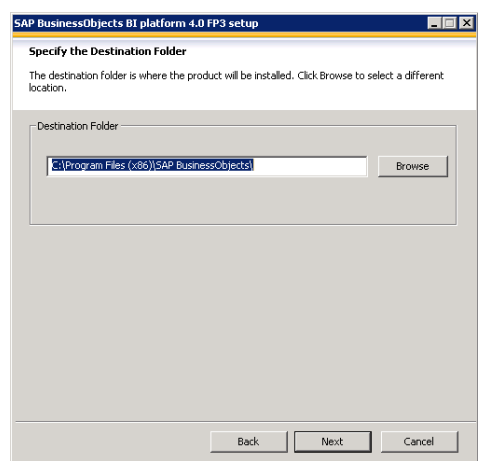

Step 6: Choose your destination folder. The standard directory is "C:\Program Files (x86)\SAP BusinessObjects". Click Next.

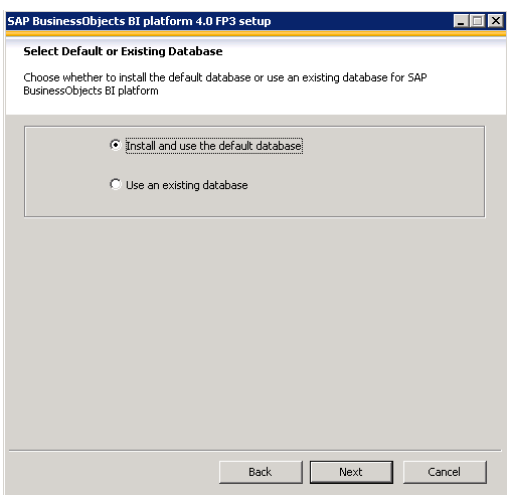

Step 7: Select the first option, we want to use the standard database delivered with SAP BusinessObjects BI4.0. Click Next.

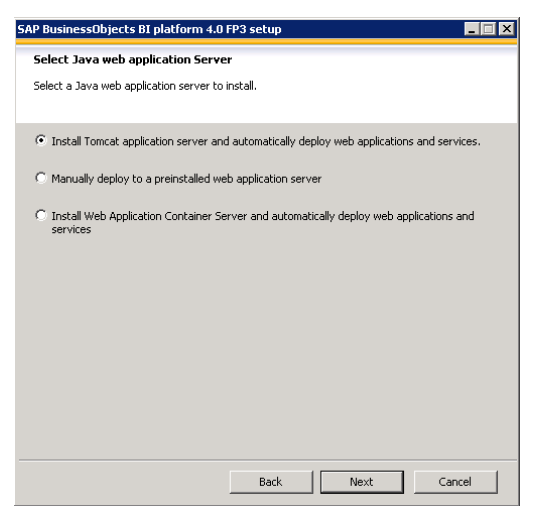

Step 8: Because we don't have an application server, we need to install Tomcat. Select the first option and click Next.

| 5AP BusinessObjects BI platform 4.0 FP3 setup                                                                                                    |
|----------------------------------------------------------------------------------------------------|
| Configure Version Management                                                                                                    |
| Select a version control system for version management                                                                                                    |
| • Install and use Subversion                                                                                                    |
| C Use an existing version control system. You will need to manually configure version<br>management to use your existing version control system after installation. |
|                                                                                                    |
|                                                                                                    |
|                                                                                                    |
|                                                                                                    |
|                                                                                                    |
|                                                                                                    |
| Back Next Cancel                                                                                                    |

Step 9: Select the first option "Install and use Subversion". Click Next.

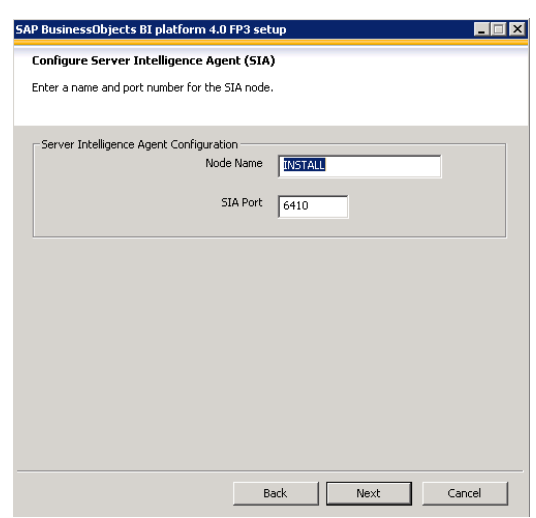

Step 10: For a standard installation, I select the proposed values. The node name is the name of your computer. Click Next.

| SAP BusinessObjects BI platform 4.0 FP3 setup | _ 🗆 🗙 |
|-----------------------------------------------|-------|
| Configure Central Management Server (CMS)     |       |
| Enter a port number for the CMS               |       |
|                                               |       |
| CMS Information                               |       |
| CMS Port 5400                                 |       |
|                                               |       |
|                                               |       |
|                                               |       |
|                                               |       |
|                                               |       |
|                                               |       |
|                                               |       |
|                                               |       |
|                                               |       |
|                                               |       |
| Back Next Ca                                  | ncel  |

Step 11: select the standard port 6400. Click Next.

| etup 💶 🔲                                         |
|--------------------------------------------------|
|                                                  |
| strator account, and a value for the CMS Cluster |
|                                                  |
| *****                                            |
|                                                  |
| *okokatokokok                                    |
|                                                  |
|                                                  |
| *****                                            |
|                                                  |
| *okokakakokok                                    |
|                                                  |
|                                                  |
|                                                  |
| Back Next Cancel                                 |
|                                                  |

Step 12: Define passwords for the Administrator account and the CMS Cluster Key. Remember your passwords!!! Click Next.

| Configure Microsoft SOL Server 2008 Exc                                                       | oress                                             |
|-----------------------------------------------------------------------------------------------|---------------------------------------------------|
| Microsoft SQL Server 2008 Express will be insta<br>administrator and CMS user accounts below. | illed to store data. Specify the password for the |
| SQL Server Instance Name                                                                      | BOE140                                            |
| SQL Server administrator account                                                              |                                                   |
| User                                                                                          | sa                                                |
| Password                                                                                      | ****                                              |
| Confirm password                                                                              | *****                                             |
| SAP BusinessObjects BI platform user accoun                                                   | t                                                 |
| User                                                                                          | boeuser                                           |
| Password                                                                                      | *****                                             |
| Confirm password                                                                              | ****                                              |
|                                                                                               |                                                   |

Step 13: Create passwords for the SQL server administrator and de boeuser account. I use the same passwords for all. Click Next.

| SAP BusinessObjects BI platform 4.0 FP3 s     | setup 💶 🗖 🗙       |
|-----------------------------------------------|-------------------|
| Configure Tomcat                              |                   |
| Enter the port information for the Tomcat app | olication server. |
|                                               |                   |
| Port Information                              |                   |
| Connection Port                               | 3080              |
| Shutdown Port                                 | 8005              |
|                                               |                   |
| Redirect Port                                 | 8443              |
|                                               |                   |
|                                               |                   |
|                                               |                   |
|                                               |                   |
|                                               |                   |
|                                               |                   |
|                                               |                   |
|                                               | Back Next Cancel  |

Step 14: Define the standard ports. Remember that port 8080 sometimes will used for a proxy port! Click Next.

| SAP BusinessObjects BI platform 4.0 FP3 setup                                     |      |
|-----------------------------------------------------------------------------------|------|
| Configure HTTP Listening Port                                                     |      |
| Enter the HTTP listening port for connecting to WACS and/or RESTful Web Services. |      |
|                                                                                   |      |
| Listening Port Information                                                        |      |
| HTTP Listening Port 6405                                                          |      |
|                                                                                   |      |
|                                                                                   |      |
|                                                                                   |      |
|                                                                                   |      |
|                                                                                   |      |
|                                                                                   |      |
|                                                                                   |      |
|                                                                                   |      |
|                                                                                   |      |
| Back Next Ca                                                                      | ncel |
|                                                                                   |      |

Step 15: Use de default values. Click Next.

| AP BusinessObjects BI platform 4.0 FP3 s                                                        | setup                                                 | _ 🗆 X  |
|-------------------------------------------------------------------------------------------------|-------------------------------------------------------|--------|
| Configure Subversion                                                                            |                                                       |        |
| Subversion will be installed and used as the ve<br>Provide the port and user name for Subversio | ersion control system for version mana <u>c</u><br>n. | ement. |
| Subversion Repository Information                                                               |                                                       |        |
| Repository Name                                                                                 | LCM_repository                                        |        |
| Repository Port                                                                                 | 3690                                                  |        |
| - Subversion repository user Information                                                        |                                                       |        |
| Repository User                                                                                 | LCM                                                   |        |
| Repository Password                                                                             | 30Kelenteskokelek                                     |        |
| Confirm Password                                                                                | *****                                                 |        |
|                                                                                                 |                                                       |        |
|                                                                                                 |                                                       |        |
|                                                                                                 | Back Next C                                           | ancel  |

Step 16: Use the default port and create a password for the LCM repository. Click Next.

| Configure Connectivity Solution Manager Diagnostics (SMD) Agent.<br>Enable connectivity to SMD Agent.<br>SMD Agent Connectivity<br>Configure connectivity to SMD Agent. You will be prompted<br>for information.<br>Configure connectivity to SMD Agent. | 5AP BusinessObjects BI platform 4.0 FP3 se | etup                            | _ 🗆 🗙 |
|----------------------------------------------------------------------------------------------------|--------------------------------------------|---------------------------------|-------|
| Enable connectivity to SMD Agent. SMD Agent Connectivity C Configure connectivity to SMD Agent. You will be prompted for information. C Do not configure connectivity to SMD Agent.]                                                                     | Configure Connectivity Solution Manage     | r Diagnostics (SMD) Agent.      |       |
| SMD Agent Connectivity C Configure connectivity to SMD Agent. You will be prompted for information. C Do not configure connectivity to SMD Agent.                                                                                                    | Enable connectivity to SMD Agent.          |                                 |       |
| SMD Agent Connectivity<br>Configure connectivity to SMD Agent. You will be prompted<br>for information.<br>Control configure connectivity to SMD Agent.                                                                                                  |                                            |                                 |       |
| C Configure connectivity to SMD Agent. You will be prompted for information.                                                                                                    | SMD Agent Connectivity                     |                                 |       |
| C Configure connectivity to SMD Agent. You will be prompted for information.                                                                                                    |                                            |                                 |       |
| for information.                                                                                                    | ~ Configure connectivity to                | SMD Agent. You will be prompted |       |
| C Do not configure connectivity to SMD Agent.]                                                                                                    | for information.                           |                                 |       |
|                                                                                                    | Do not configure connect                   | ivity to SMD Agent.             |       |
|                                                                                                    |                                            |                                 |       |
|                                                                                                    |                                            |                                 |       |
|                                                                                                    |                                            |                                 |       |
|                                                                                                    |                                            |                                 |       |
|                                                                                                    |                                            |                                 |       |
|                                                                                                    |                                            |                                 |       |
|                                                                                                    |                                            |                                 |       |
| Back Next Cancel                                                                                                    |                                            | Back Next Ca                    | ncel  |

Step 17: Do not configure the connectivity to the SMD agent. Click Next.

| SAP BusinessObjects BI platform 4.0 FP3 setup                                                                   | _ 🗆 X |
|----------------------------------------------------------------------------------------------------|-------|
| Introscope Integration                                                                                          |       |
| Enable connectivity to Introscope Enterprise Manager.                                                           |       |
| Introscope Integration                                                                                          |       |
| <ul> <li>Integrate connectivity to Introscope Enterprise Manager. You will prompted for information.</li> </ul> | be    |
| $\ensuremath{\mathfrak{S}}$ Do not integrate connectivity to Introscope Enterprise Manager.                     |       |
|                                                                                                    |       |
|                                                                                                    |       |
|                                                                                                    |       |
|                                                                                                    |       |
| Back Next Can                                                                                                   | cel   |

Step 18: Use the default option. Click Next.

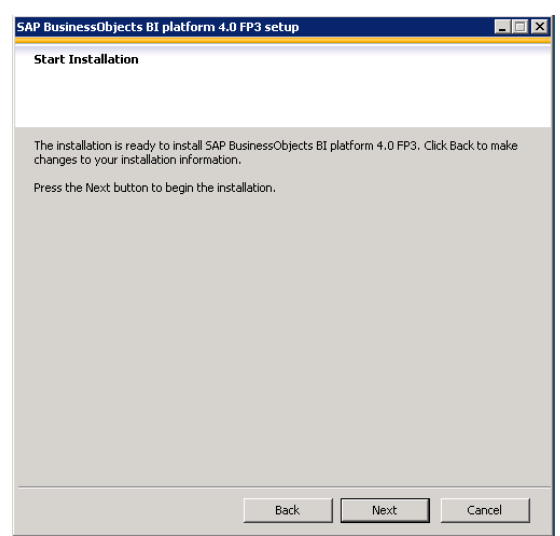

Step 19: Now the installation progress can be started. Confirm this screen by clicking Next and the installation will start. This process can take one or two hours. Please have patience ;-)

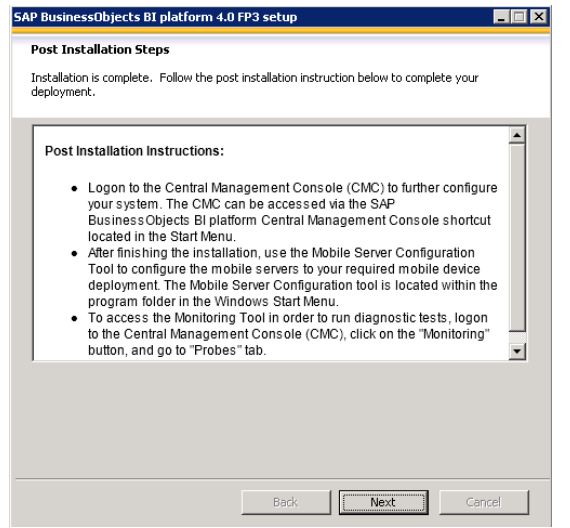

Step 20: 50 minutes later... installation has finished. Please read the post installation steps and click Next and Finish.

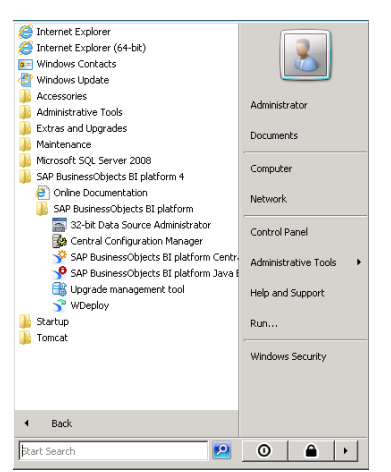

Step 21: A new map with the name "SAP BusinessObjects BI platform 4" is created in the start menu. From these shortcuts, you can start the Central Management Console and the BI Launchpad. Please test these shortcuts.

# **Configure the SAP BO role in SAP BW**

If you want to synchronize your SAP BW users to SAP BusinessObjects, you'll need to create a separate role in transaction PFCG.

| Role Ma | Role Maintenance                |  |  |  |  |  |  |  |  |
|---------|---------------------------------|--|--|--|--|--|--|--|--|
| 0 0 🔒   | I a <sup>2</sup> → Transactions |  |  |  |  |  |  |  |  |
| Role    | Comp. Role                      |  |  |  |  |  |  |  |  |
| Name    | CRYSTAL_ENTITLEMENT             |  |  |  |  |  |  |  |  |
| Views 🖌 | 下译图 Show Documentation          |  |  |  |  |  |  |  |  |

Step 1: Create a new role with the name "CRYSTAL\_ENTITLEMENT".

| Change role: Authorizations                                 |                                  |                                         |             |
|-------------------------------------------------------------|----------------------------------|-----------------------------------------|-------------|
| 🔄 🖺 🚱 🗊 🛃 Selection criteria 🔹 Manually 🖄 Open              | 🔃 Changed 🛛 🕀 Maintained Orga    | anizational levels 🖺 🚺 Information      |             |
| Maint.: 0 Unmaint. org. levels 0 ope                        | n fields, Status: Unchanged      |                                         |             |
| CRYSTAL_ENTITLEMENT                                         |                                  |                                         |             |
| COO Manually Cross-application Authorization                | Objects AAAA                     | В                                       |             |
| COC COC Authorization Check fo                              | r RFC Access                     | S_RFC                                   |             |
| G COO L Manually Authorization Check f                      | or RFC Access                    | -<br>T-B172000400                       |             |
|                                                             | 16                               |                                         | 5 C-175777  |
| * / Name of RFC to be protected                             | /CRYSTAL/SECURITY, BDCH, BDL5, 1 | PRGN_J2EE, RFC1, SDIFRUNTIME, STPA, SUN | <> RFC_NAME |
| * Ø Type of RFC object to be prote                          | FUGR                             |                                         | RFC_TYPE    |
| GOO Manually Basis: Administration                          | BC_/                             | A                                       |             |
| - COO 🔂 🧟 Manually Authorization for file                   | access                           | S_DATASET                               |             |
| COO 🔂 Manually Authorization for fil                        | e access                         | T-B172000400                            |             |
| * 🖉 Activity                                                | 33, 34                           |                                         | ACTVT       |
| * / Physical file name<br>* / Program Name with Search Help | * *                              |                                         | FILENAME    |
|                                                             |                                  |                                         |             |
| Annually User Master Maintenanc                             | e: User Groups                   | 5_USER_GRP                              |             |
| 🖵 🗁 👀 CO 🖬 Manually 🛛 User Master Maintenan                 | ce: User Groups                  | T-B172000400                            |             |
| * 🖉 Activity                                                | *                                |                                         | ACTVT       |
| 🗕 🧨 🥢 User group in user master main                        | *                                |                                         | CLASS       |

Step 2: Create authorizations in the role CRYSTAL\_ENTITLEMENT.

#### Name of RFC to be protected:

/CRYSTAL/SECURITY BDCH BDL5 PRGN\_J2EE RFC1 SDIFRUNTIME STPA SUNI SUSO SUUS SUUS SUUS SU\_USER, SYST

Step 3: Add the role "CRYSTAL\_ENTITLEMENT" to your SAP BusinessObjects users.

# **Configuration between SAP BW and SAP BO (trusted connection)**

In the previous chapter I explained how to installed SAP BusinessObjects BI 4.0. The next step is to connect your SAP BW environment to SAP BusinessObjects. Read the next instructions to connect your system successful. These screenshots are original from the SAP© wiki.sdn.sap.com website (Thanks to Sinisa Knezevic).

This article will explain how to generate the keystore file and the certificate. In the below example the keystore file name is **keystore.p12** and the certificate file name is **cert.der**. The keystore file **keystore.p12** has to be imported in BI4.0 CMC on SAP Authentication Option tab. The certificate file **cert.der** has to be imported in SAP BW with STRUSTSSO2 transaction. **palmtree** in the below example is host name of machine where BI4.0 running. **mywin** in the below example is alias name that you can name the way you want.

#### Step 1: Generate keystore and certificate

Run PKCS12Tool program to generate keystore

PKCS12Tool Windows location: <INSTALLDIR>\SAP BusinessObjects Enterprise XI4.0\java\lib (Windows command line example: "C:\Program Files (x86)\SAP BusinessObjects\SAP BusinessObjects Enterprise XI 4.0\win64\_x64\sapjvm\bin\java" -jar PKCS12Tool.jar -alias mywin -storepass admin1 dname CN=palmtree )

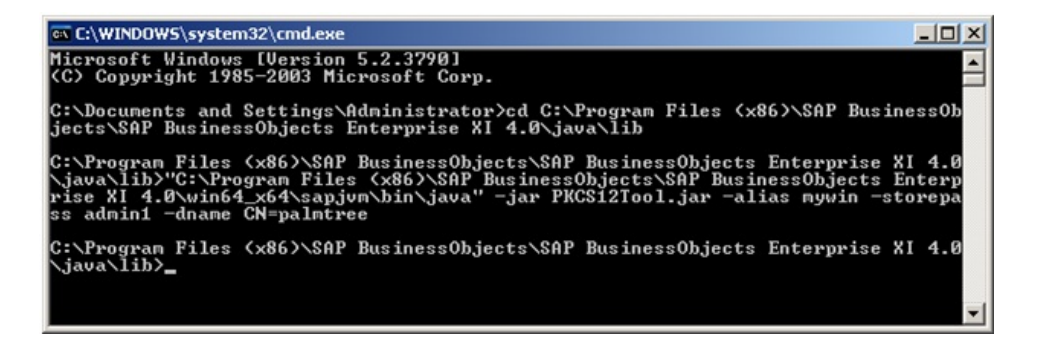

#### The keystore is generated at this location

| 😂 C:\Program Files (x86)\SAP BusinessObjects\SAP BusinessObjects Enterprise XI 4.0\java\lib 💶 🔲 🗙          |                               |        |         |  |  |  |  |
|----------------------------------------------------------------------------------------------------|-------------------------------|--------|---------|--|--|--|--|
| <u>File Edit View Favorites Tools Help</u>                                                                 |                               |        |         |  |  |  |  |
| 🔇 Back 🔹 🕥 🖌 🏂 Search 🌔 Folders 🕼 🌶 🗙 🎽 🛄 -                                                                |                               |        |         |  |  |  |  |
| Address 🛅 C:\Program Files (x86)\SAP BusinessObjects\SAP BusinessObjects Enterprise XI 4.0\java\lib 💌 🎅 Go |                               |        |         |  |  |  |  |
| Folders ×                                                                                                  | Name                          | Size   | Type 🔺  |  |  |  |  |
| 🖃 🧰 lib 🔺                                                                                                  | 🖓 keystore.p12                | 2 KB   | Persc   |  |  |  |  |
| 🕀 🔂 🖂 🗐 🛨                                                                                                  | 🔤 cert.der                    | 1 KB   | Secur   |  |  |  |  |
| 🕀 🔂 bobi-sld-ds                                                                                            | 📄 biarengine_conv_audit.prope | 1 KB   | PROF    |  |  |  |  |
|                                                                                                    | biarengine_webisamples.prop   | 1 KB   | PROF    |  |  |  |  |
|                                                                                                    | 📄 🖭 setupConfiguration.xml    | 5 KB   | XML C   |  |  |  |  |
|                                                                                                    | visualdifference.jar          | 141 KB | Exect 💌 |  |  |  |  |
|                                                                                                    |                               |        |         |  |  |  |  |

#### Generate certificate with keytool

Enter keystore password which is defined in the previous step. (In this example the password is: admin1)

(Windows command line example: "C:\Program Files (x86)\SAP BusinessObjects\SAP BusinessObjects Enterprise XI 4.0\win64\_x64\sapjvm\bin\keytool" -exportcert -keystore keystore.p12 -storetype pkcs12 -file cert.der -alias mywin )

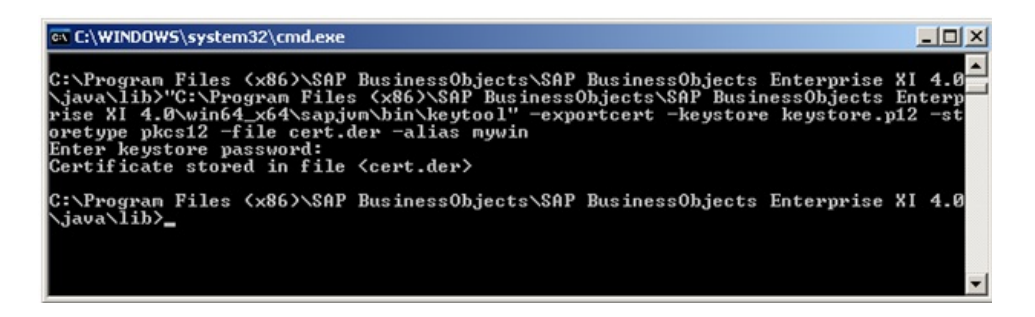

#### Step 2: Import SAP BO BI4.0 certificate into SAP BW

Binary import cert.der into SAP BW with STRUSTSSO2 Log into SAP BW and run transaction STRUSTSSO2

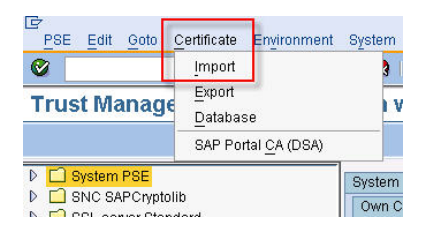

Make sure that cert.der is imported Binary into System PSE

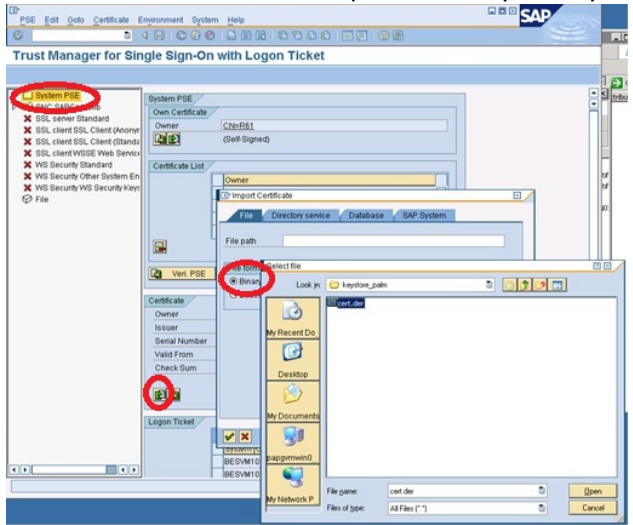

Add the certificate to the certificate list

Click button "Add to Certificate List"

Check certificate list to make sure it is in the list ("CN=palmtree" in below example)

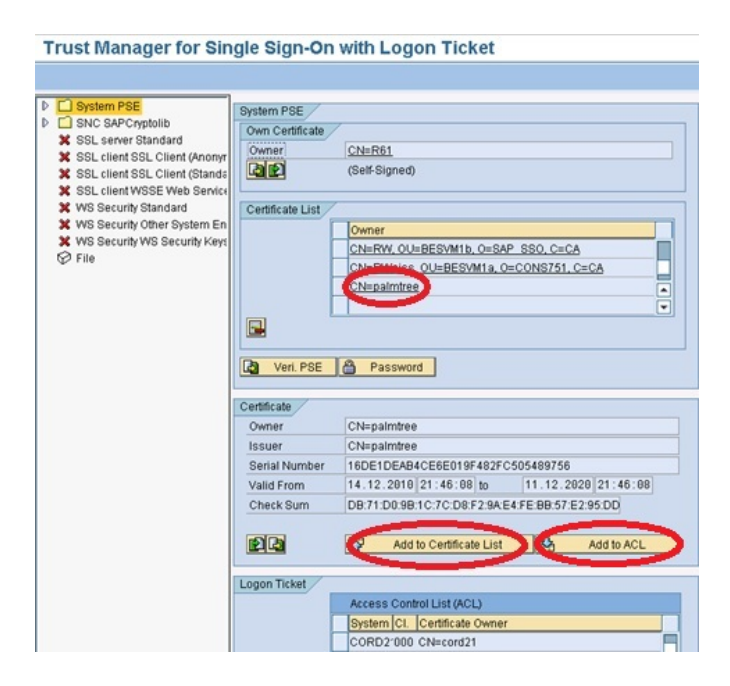

Add the certificate to ACL

Click button "Add to ACL" to add the certificate to the Access Control List Enter System ID - This System ID will be used in BI4.0 CMC for setup of SAP SSO Service Enter Client - Client has to be 000

| Add Entry to Single                                                                                                    | Sign-On Acce  | ss Control List                                                                                                    | ×                                             |
|----------------------------------------------------------------------------------------------------|---------------|----------------------------------------------------------------------------------------------------|-----------------------------------------------|
| System ID                                                                                                    | PALM          |                                                                                                    |                                               |
| Client                                                                                                    | 000           |                                                                                                    |                                               |
| Owner                                                                                                    | CN=palm       | tree                                                                                                    |                                               |
| Issuer                                                                                                    | CN=nalm       | itree                                                                                                    |                                               |
| Serial Number                                                                                                    | 16DE1DE       | EAB4CE6E019F482FC5                                                                                                    | 0548975                                       |
|                                                                                                    |               |                                                                                                    |                                               |
| × ×                                                                                                    |               |                                                                                                    |                                               |
| Trust Manager for Sin                                                                                                    | gle Sign-On   | with Logon Ticket                                                                                                    |                                               |
|                                                                                                    |               |                                                                                                    |                                               |
| System PSE     SNC SAPCrybolib     SSL server Standard     SSL client SSL Client (Anonyr     SSL client SSL Client (Standa     SSL client WSSE Web Service     WYS Security Standard     WYS Security Cline System En     WYS Security WS Security Keys | Veri. PSE     | Ch=RW, OU=BESVM1b, O=SAP<br>Ch=RWeiss, OU=BESVM1a, O=C<br>Ch=paimtree<br>Password                                         | <u>\$80, C=CA</u><br>:0N\$751, C=CA<br>A<br>V |
| Ø File                                                                                                    | Certificate   |                                                                                                    |                                               |
|                                                                                                    | Owner         | CN=palmtree                                                                                                    |                                               |
|                                                                                                    | Issuer        | CN=palmtree                                                                                                    |                                               |
|                                                                                                    | Serial Number | 16DE1DEAB4CE6E019F482FC50                                                                                                 | 11 10 0000 01 16 00                           |
|                                                                                                    | Check Sum     | DB:71:D0:9B:1C:7C:D8:F2:9A:E4:                                                                                            | FE:BB:57:E2:95:DD                             |
|                                                                                                    |               | Add to Certificate List                                                                                                   | Add to ACL                                    |
|                                                                                                    | Logon Ticket  |                                                                                                    |                                               |
|                                                                                                    |               | Access Control List (ACL)<br>System (CL Certificate Owner<br>S152VM000 CN=TEJ<br>SAPBGCOS DI ODV<br>IPALM 000 CN=paimtree | •                                             |
|                                                                                                    |               |                                                                                                    |                                               |

Save all changes.

Step 3: Setup of SAP SSO Service in SAP BO BI4.0 CMC

| intitlement Systems                      |                                             |
|------------------------------------------|---------------------------------------------|
| Entitlement Systems Role In              | port   SNC Settings   Options   User Update |
| Logical system name R61CU                | VT600 💌                                     |
| System R61 Client 800                    | Disabled                                    |
| Load balancing                           | Application host                            |
| Message Server                           | Application Server papgymwin041.dhcp        |
| Logon Group                              | System Number 00                            |
| L. L. L. L. L. L. L. L. L. L. L. L. L. L | Jser name BI40                              |
|                                          | Password                                    |
|                                          |                                             |
|                                          | Language en                                 |
|                                          | Language en                                 |

Log into the Central Management Console as administrator. Go to authentication  $\rightarrow$  SAP. Page Entitlement systems. Enter your SAP system details.

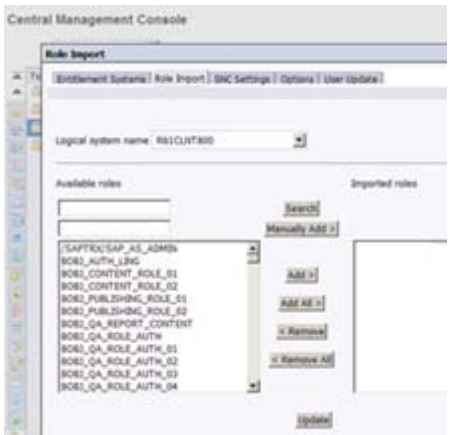

Import the role CRYSTAL\_ENTITLEMENT.

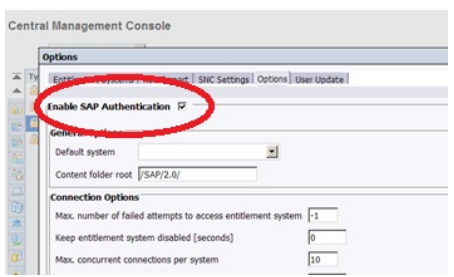

Check if the SAP Authentication is enabled.

| Options                                                      |                      |                |                 |   |     |     |    |
|--------------------------------------------------------------|----------------------|----------------|-----------------|---|-----|-----|----|
| Max concurrent connections per purters                       | 10                   |                |                 |   |     |     |    |
| have concurrent connections per system                       | Choose File to U     | pload          |                 |   |     |     |    |
| Number of uses per connection                                | Look in              | keystore       |                 | - | 0.1 |     |    |
| Users                                                        |                      | 100            |                 | _ |     | -   | _  |
| Role for imported user                                       |                      | Cert.der       |                 |   |     |     |    |
| Concurrent users                                             | My Recent            |                |                 |   |     |     |    |
| O Named users                                                | Documents            |                |                 |   |     |     |    |
| Attribute Binding Options                                    |                      |                |                 |   |     |     |    |
| Import Full Name and Email Address                           | Desktop              |                |                 |   |     |     |    |
|                                                              |                      |                |                 |   |     |     |    |
| Is set priority of SAP attribute binding relative to other a | My Documents         |                |                 |   |     |     |    |
| SAP SSO Service                                              |                      |                |                 |   |     |     |    |
| System ID PALM                                               |                      |                |                 |   |     |     |    |
| Ito key store file has been uploaded.                        | My Computer          |                |                 |   |     |     |    |
| Select a key store me to oppose the file must be in pkcs#1   | 2 fo                 |                |                 |   |     |     |    |
| Browse                                                       |                      |                | -               |   |     | -   | -  |
| Kun Chan Damand                                              | My Network<br>Places | File pame:     | keystore.p12    |   |     | 그 ! | Q  |
| Key Store Password                                           |                      | Files of type: | All Files (".") |   |     | ⊻.  | Ca |
| Private Key Password                                         |                      |                |                 |   |     |     | _  |

#### Import keystore keystore.p12 file

The message No key store file has been uploaded indicates no previous uploads

| options                                                         |                                                           |
|-----------------------------------------------------------------|-----------------------------------------------------------|
| Max. concurrent connections per system                          | 10                                                        |
| number of uses per connection                                   | 5                                                         |
| Users                                                           |                                                           |
| Role for imported user                                          |                                                           |
| <ul> <li>Concurrent users</li> </ul>                            |                                                           |
| C Named users                                                   |                                                           |
| Attribute Binding Options                                       |                                                           |
| Import Full Name and Email Address                              |                                                           |
| 3 Set priority of SAP attribute binding                         | g relative to other attribute bindings                    |
| SAP SS0 Service                                                 |                                                           |
| I. System ID                                                    | PALM                                                      |
| No key store me nas occur uproaceo.                             |                                                           |
| Select a key store file to upload. The file i                   | must be in pkcs#12 format. The keys contained in the file |
| C-ldownloadelkeystoreli Browse                                  |                                                           |
| le manunanahalamieh Diamaa                                      |                                                           |
|                                                                 |                                                           |
| Key Store Password                                              |                                                           |
| Key Store Password<br>Private Key Password                      | ·····                                                     |
| Key Store Password<br>Private Key Password<br>Private Key Alias | ·····                                                     |

Setup Key Store/Private Key password, Private Key Alias and System ID System ID is PALM in this example. It has been defined when certificate is imported in SAP BW. (In below example the password is the same for both . It is admin1)

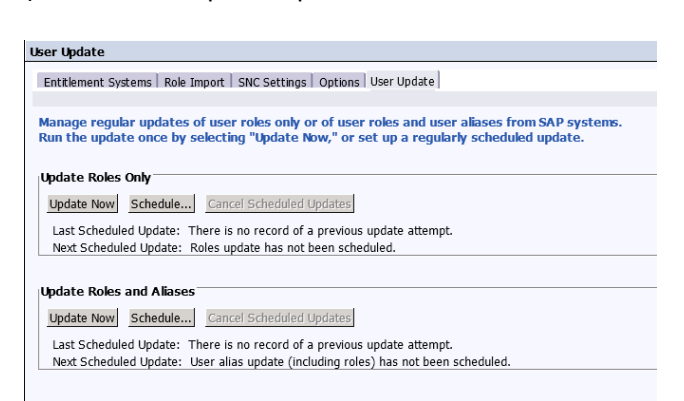

Update the roles and aliases. When you live this screen and go to Users & Groups, you'll see the SAP BW users who have the role "CRYSTAL\_ENTITLEMENT".

# Login with your SAP BW credentials in BI Launchpad

When launching the SAP BI Launchpad, you are not able to logon with your SAP BW credentials. In the next steps you will learn how to enable this option.

| Aanmelden b | oii Bl-startpunt      |                                             | н          |
|-------------|-----------------------|---------------------------------------------|------------|
| Harmeraen   | n sarpan              |                                             |            |
| Voeruw      | aebruikersaeaeve      | ns in en klik op Aanmelden.                 |            |
| (Neem cor   | ntact op met de syste | embeheerder als u twijfelt over uw accountg | jegevens.) |
|             |                       |                                             |            |
|             |                       |                                             |            |
|             | Systeem:              | INSTALL:6400                                |            |
|             | Gebruikersnaam:       |                                             |            |
|             | Wachtwoord:           |                                             |            |
|             |                       |                                             |            |
|             |                       |                                             |            |

Step 1: Go to the SAP BI Lauchpad (url: <u>http://localhost:8080/BOE/BI</u>). There is no option to choose the login authentication.

|   | Central Configuration Manager          |                 |           |                                                          | _ 🗆 🗵 |
|---|----------------------------------------|-----------------|-----------|----------------------------------------------------------|-------|
| ] | 😂 🛍 😭 🕑   🕨 🗉 🗉 🖦 🛃                    | $ 3 \times  6 $ | 6 6 0     | 😻 😰 Computer Name: install 🔽 English                     | •     |
|   |                                        |                 |           | ,,                                                       |       |
|   | Display Name                           | Version         | Status    | Description                                              |       |
|   | Apache Tomcat 6.0.24                   | 2.0.6.0         | 👩 Stopped |                                                          |       |
|   | BW-publicatieservice_BOE140BWPublisher | 14.0.3.613      | 👩 Stopped | Hiermee wordt een groep Crystal Report-uitgevers beheerd |       |
|   | 🗐 Server Intelligence Agent (INSTALL)  | 2.0.6.0         | 👩 Running | Manages BusinessObjects Enterprise Servers               |       |
|   |                                        |                 | -         |                                                          |       |

Step 2: Stop Tomcat application server

Step 3: Go to the directory:

"C:\Program Files (x86)\SAP BusinessObjects\Tomcat6\webapps\BOE\WEB-INF\config\custom".

Open notepad and enter the following text "authentication.visible=true", save your file as "Bllaunchpad.properties". Don't save it as a textfile!!!

| anmelden | bij Bl-startpunt                                                  | ~ 1       |
|----------|-------------------------------------------------------------------|-----------|
|          |                                                                   |           |
| Voer uw  | gebruikersgegevens in en klik op Aanmelden.                       |           |
| (Neem co | ntact op met de systeembeneerder als u twijfeit over uw accountge | egevens.) |
|          |                                                                   |           |
|          | Systeem: INSTALL:6400                                             |           |
|          | SAP-systeem: BWD                                                  |           |
|          | SAP-client: 100                                                   |           |
|          | Gebruikersnaam: administrator                                     |           |
|          | Wachtwoord:                                                       |           |
|          | Verificație: SAP                                                  |           |
|          |                                                                   |           |
|          |                                                                   |           |

Step 4: Restart Tomcat application server and start the BI Launchpad. Now you can choose your own verification type.

# How to enable SAP BI mobile for iPad

In the next steps you will learn how to configure SAP BI mobile for iPad. First you need to install an application on the server. The next step is configure your iPad to access the server. When you want to access the server with your iPad, be sure that you are on the same network! In my case I need to logon via VPN.

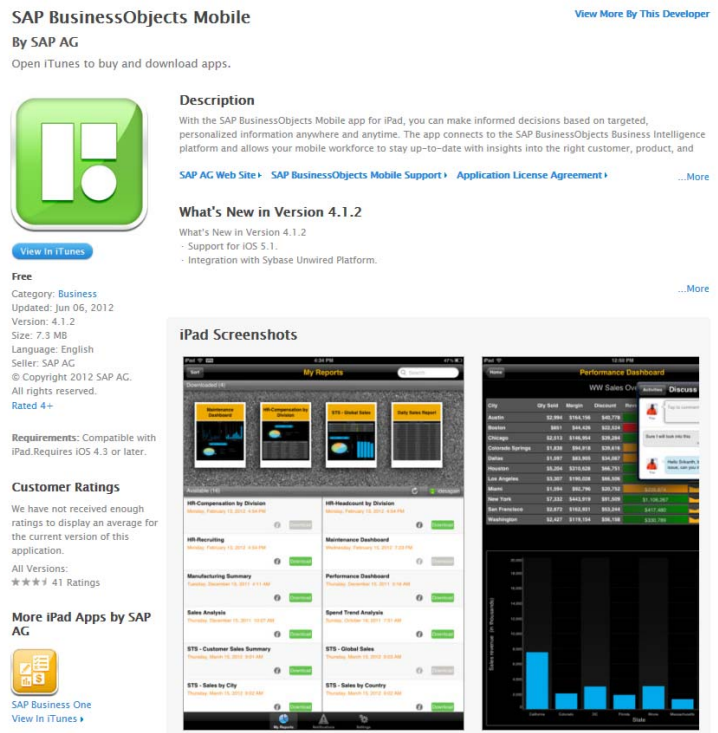

Step1: Download SAP BI mobile from the Apple App Store and install this application on your iPad.

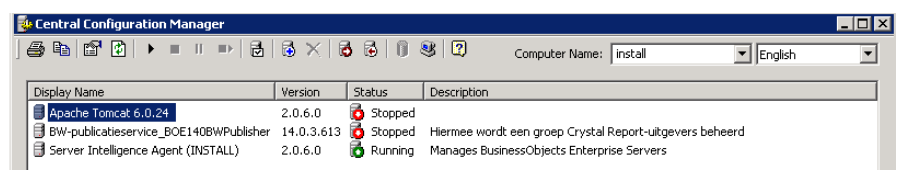

Step 2: Stop Tomcat application server

Step 3: Copy the file "MobileBIService.war"

From directory: "C:\Program Files (x86)\SAP BusinessObjects\Mobile 14\Server" Into directory: "C:\Program Files (x86)\SAP BusinessObjects\Tomcat6\webapps". Restart Tomcat application server.

# BusinessObjects BI4.0

| Pad 🔶 🖽         | 19:55                                                                                                    | 15 % 🗉                    |  |
|-----------------|----------------------------------------------------------------------------------------------------|---------------------------|--|
|                 | Settings                                                                                                    |                           |  |
| Settings        | Connections                                                                                                    |                           |  |
| Connections     | Server Details for mobile t                                                                                                    | bi4                       |  |
| Network Options | Name                                                                                                    | mobile bi4                |  |
| Viewing Options | Server LIBI                                                                                                    | http://102.169.0.110-9090 |  |
| 🛕 Logs          | OUT OT L                                                                                                    | 114.0.7152.100.0.110.0000 |  |
| About           | CMS Name                                                                                                    | install:6400              |  |
|                 | Authentication                                                                                                    | Enterprise                |  |
|                 | Default                                                                                                    |                           |  |
|                 | Access Detail                                                                                                    |                           |  |
|                 | User Name                                                                                                    | administrator             |  |
|                 | Following policies are in effect for enhanced security:<br>Passwords cannot be saved.<br>Data cannot be stored for offline use. |                           |  |
|                 | Save                                                                                                    | Reset Share               |  |
|                 |                                                                                                    |                           |  |
|                 |                                                                                                    | *                         |  |

Step 4: Configure your iPad:

| NAME           | : Mobile BI4.0                                 |
|----------------|------------------------------------------------|
| Server URL     | : http:// <ipadres boserver="">:8080</ipadres> |
| CMS Name       | : <servername>:6400</servername>               |
| Authentication | : Enterprise or SAP                            |
| User Name      | : <your bi4="" username=""></your>             |
| Password       | : <your bi4="" password=""></your>             |
|                |                                                |

!Be sure that the ports 8080 and 6400 are open in your firewall!

# Now you have your own SAP BusinessObjects BI4.0 environment with SAP BI mobile for iPad!